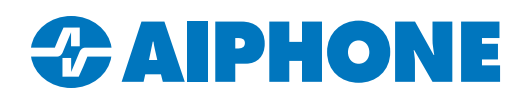

# **Configuring an IXGW-TGW for Remote Management on a Network without DHCP**

## **Getting Started**

It is assumed that the installer already has an AiphoneCloud account that is registered to a Branch. If this is not the case, navigate to <u>https://aiphone.cloud</u> and follow the prompts to create an account. Once an account is created, it needs to be assigned to a Branch, which can be done by reaching out to the local sales representative at <u>https://www.aiphone.com/sales/regional-sales</u> or an AiphoneCloud administrator at <u>cloudadmin@aiphone.com</u>

#### Introduction

These instructions help resolve situations where an IXGW-TGW or IXGW-GW gateway (both will be referred to as the IXGW-TGW in this document) is being configured for Remote Management at <a href="https://www.aiphone.cloud">https://www.aiphone.cloud</a> without access to a DHCP server. This can prevent the IXGW-TGW from connecting to AiphoneCloud. To solve this issue, the IXGW-TGW's network information needs to be manually configured using IXG Support Tool. Once this is done, the IXGW-TGW's administrator credentials can be reset, which will allow the station to be programmed by Remote Management, overwriting the temporary settings. Note: These steps are not required when the LTE connection is being used to configure the IXGW-TGW instead of the ethernet connection.

# Installing IXG Support Tool

If IXG Support Tool has not been installed on the programming PC, download it here: https://www.aiphone.com/IXG-SupportTool

The software will be downloaded as a compressed folder, which will need to be decompressed. Right click the folder and select **Extract All**. Open the extracted folder and double click the software package. Follow the prompts to install IXG Support Tool.

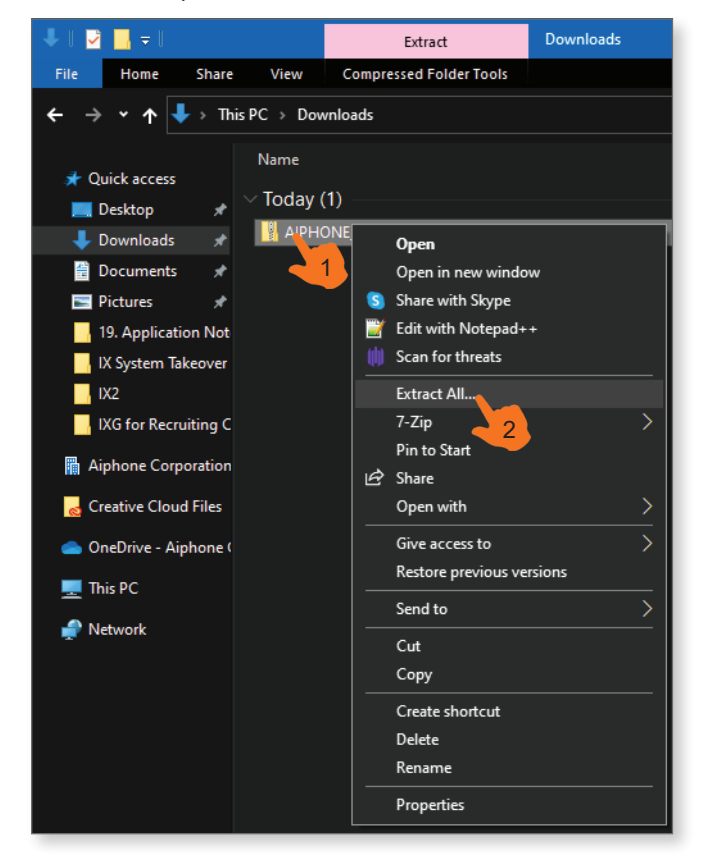

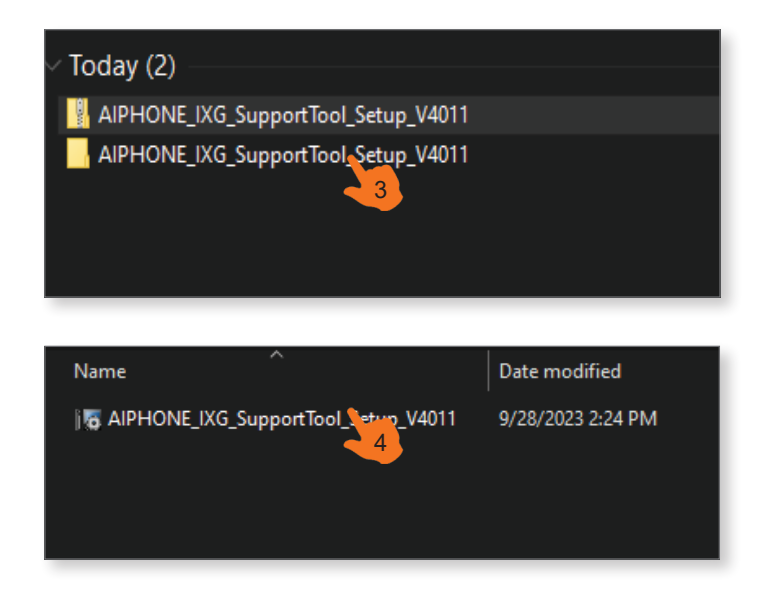

# **Initial Setup**

Connect the IXGW-TGW to the same PoE switch as the programming PC. Launch IXG Support Tool. Fill in the administrator ID and password. If this is the first time IXG Support Tool has been launched on the PC, the credentials will both be **admin**. There will be a prompt to change the default password. Enter a new password and record it for future reference. Click **Login** to proceed.

| IXG      | Support Tool                   |                                                                                        |
|----------|--------------------------------|----------------------------------------------------------------------------------------|
| Login    | Administrator Property Manager | The newly changed password cannot be <b>admin</b> . The ID will remai                  |
| Password | admin                          | as <b>admin</b> unless changed under <b>File(F)</b> , <i>IXG Support Tool Settings</i> |
| Login    | Exit                           |                                                                                        |

If this is the first time that IXG Support Tool has been launched on the PC, a window will appear to create a new system. If it does not, navigate to **File(F)**, *Create New System* on the top menu. Fill in any field marked by a red diamond. The most important setting is to enter the proper **Country / Region**. The rest of the required information will be overwritten later, so any text can be added. Most fields will accept a single letter or number. Once everything is filled out, click **Finish**.

|                                                                                            | Site Information |
|--------------------------------------------------------------------------------------------|------------------|
| Please provide the following information.<br>It may be used for account recovery purposes. |                  |
| System ID 🔸                                                                                |                  |
| a                                                                                          |                  |
| System Password 🔸                                                                          |                  |
| *                                                                                          |                  |
| * Required Settings for Mobile App Service                                                 |                  |
| Site Information                                                                           |                  |
| Site Name 🔶                                                                                |                  |
| IXG Import System                                                                          |                  |
| COUNTRY / REGION *                                                                         |                  |
|                                                                                            | ∽ Downl          |

|                     | ]      |        |
|---------------------|--------|--------|
|                     | ]      |        |
|                     |        |        |
|                     |        |        |
| ^                   | ]      |        |
|                     | ]      |        |
|                     | ]      |        |
| Import Setting File | Finish | Cancel |

## **Configuring the IXGW-TGW**

Navigate to Gateway Settings, Gateway Registration on the left menu. Check off Enable on the first row, then click Save.

| Gateway Registration |              | Gateway Registration |                  |  |  |  |  |
|----------------------|--------------|----------------------|------------------|--|--|--|--|
| Gateway Number       | Station Type | Enable               | Station Name     |  |  |  |  |
| 1                    | IXGW-(T)GW   |                      | Gateway Adaptor1 |  |  |  |  |
| 2                    | IXGW-(T)GW   |                      |                  |  |  |  |  |
| 3                    | IXGW-(T)GW   |                      |                  |  |  |  |  |
| 4                    | IXGW-(T)GW   |                      |                  |  |  |  |  |
|                      |              |                      |                  |  |  |  |  |

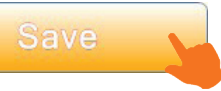

Navigate to Network Settings, <u>IP Address</u> in the left menu. Under IPv4 Address, fill in the IP Address, Subnet Mask, **Default Gateway**, a **Primary DNS Server**, and optionally a Secondary DNS Server. Once everything is filled out, click Save.

|                  | Network Settings   |               |               |              |       |   |   |     |        |      |   |    |         |       |    |      |        |       |       |     |       |       |        |
|------------------|--------------------|---------------|---------------|--------------|-------|---|---|-----|--------|------|---|----|---------|-------|----|------|--------|-------|-------|-----|-------|-------|--------|
|                  | P Address          |               |               |              |       |   |   |     |        |      |   |    |         |       |    |      |        |       |       |     |       |       |        |
| Station Name     | Hostname IP Versio |               |               | IPv4 Address |       |   |   |     |        |      |   |    |         |       |    |      |        |       |       |     |       |       |        |
|                  |                    | me IP Version | Static / DHCP | IP A         | ddres | s |   | Sub | onet N | lask |   | De | fault G | atewa | зу | Prir | nary [ | DNS S | erver | Sec | ondar | y DNS | S Serv |
|                  |                    |               |               | 1            | 2     | 3 | 4 | 1   | 2      | 3    | 4 | 1  | 2       | 3     | 4  | 1    | 2      | 3     | 4     | 1   | 2     | 3     | 4      |
| Gateway Adaptor1 |                    | IPv4          | Static        |              |       |   |   |     |        |      |   |    |         |       |    |      |        |       |       |     |       |       |        |

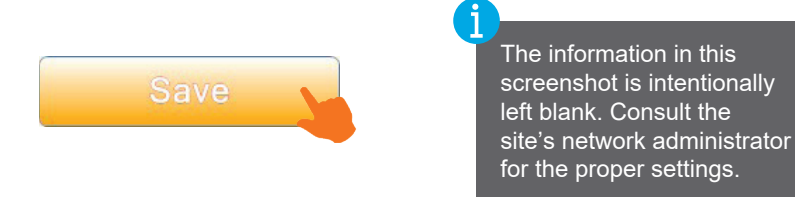

The following steps require the programming PC to have network access to the IXGW-TGW. Navigate to **File(F)**, *IXG Support Tool Settings* in the top menu. Use the drop-down menu beneath **Select NIC** to choose the proper network connection. Click **OK** to confirm the change.

| Select NIC                    | Ethernet ~ |    |        |
|-------------------------------|------------|----|--------|
| System Settings<br>IP Version | IPv4 ~     |    |        |
|                               |            | ок | Cancel |

#### **Configuring the IXGW-TGW** (continued)

Navigate to **Connection(S)**, Association Settings on the top menu. A station search will begin. After a few moments, click **Cancel** to end the search.

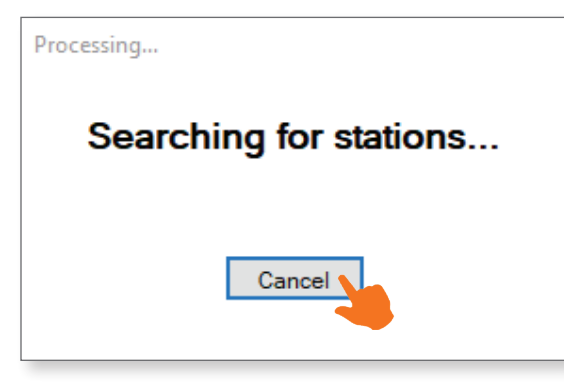

Select the IXGW-TGW from both **Station Settings List** and **Station List** on the page. Click **Apply** to set the IP address on the station. The station will appear in the **Associated Station List** at the bottom of the page, which will show if the association was successful in the **Status** column. The station will reboot, which will take several minutes.

| Select th       | he setting fi | ile to be linked v               | vith the chosen station.       | Chetia                     | n Cottingo Li-           |                                                    |                                           |                 |     |
|-----------------|---------------|----------------------------------|--------------------------------|----------------------------|--------------------------|----------------------------------------------------|-------------------------------------------|-----------------|-----|
|                 | - 11 IZ       | 11.5.81                          | 0. C N                         | Statio                     | n Settings Lis           | SL                                                 | 0.1                                       |                 |     |
| lect B          | uilding Nu    | Unit Number                      | Station Name                   | Station Type               | Hostname                 | IP Address                                         | Subnet Mask                               | Associated      | í í |
|                 |               |                                  | Gateway Adaptor1               | IXGW-(1)GW                 |                          | 192.168.1.150                                      | 255.255.255.0                             | -               |     |
| Select          | the station   | to associate wit<br>C address:   | th the setting file.           |                            |                          | Enter Station ID and                               | Station Password.                         |                 | >   |
|                 |               |                                  |                                |                            |                          |                                                    |                                           |                 |     |
| Search          | h and seled   | ct station within                | local network:                 | S                          | Station List             | Password(Administr                                 | ator)                                     |                 |     |
| Search          | h and selec   | ct station within                | local network:                 | Station Type               | Station List             | Password(Administr                                 | ator)                                     | Associated      |     |
| Search<br>ect B | h and select  | ct station within<br>Unit Number | local network:<br>Station Name | Station Type<br>IXGW-(T)GW | IP Address<br>192.0.0.37 | Password(Administr<br>Subnet Mask<br>255.255.254.0 | ator)<br>MAC Address<br>00:0B:AA:4C:03:C0 | Associated      |     |
| Search          | ch and select | Unit Number                      | Station Name                   | Station Type<br>IXGW-(T)GW | IP Address<br>192.0.0.37 | Password(Administr                                 | Ator)<br>MAC Address<br>00:0B:AA:4C:03:C0 | Associated<br>- |     |

| Station(s | station(s) that have been associated with a setting file are listed below. |                  |              |               |               |                   |         |   |  |  |  |  |
|-----------|----------------------------------------------------------------------------|------------------|--------------|---------------|---------------|-------------------|---------|---|--|--|--|--|
|           | Associated Stations List                                                   |                  |              |               |               |                   |         |   |  |  |  |  |
| Select    | Building Nu Unit Number                                                    | Station Name     | Station Type | IP Address    | Subnet Mask   | MAC Address       | Status  | ^ |  |  |  |  |
|           |                                                                            | Gateway Adaptor1 | IXGW-(T)GW   | 192.168.1.150 | 255.255.255.0 | 00:0B:AA:4C:03:C0 | Success |   |  |  |  |  |
|           |                                                                            |                  |              |               |               |                   |         |   |  |  |  |  |

## **Uploading Settings to Stations**

The IP address and subnet mask on the IXGW-TGW will have been set, but the other network settings will need to be configured. While the station is rebooting, set the NIC selected in the previous step to be in the same IP range as the IXGW-TGW's new IP address. Consult the network administrator for instructions if needed.

Watch the status lights on the IXGW-TGW. The reboot is complete once the rightmost status light switches to solid orange. If it does not, try unplugging the station and plugging it back in again.

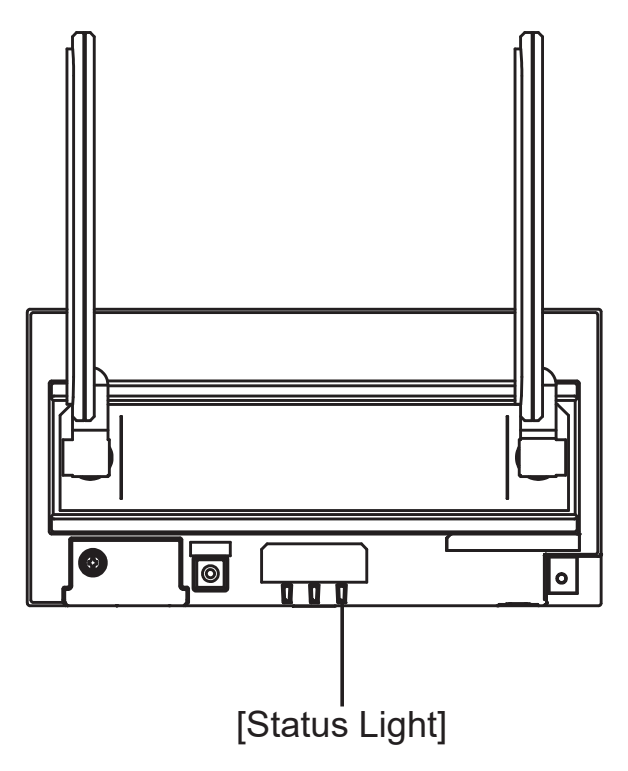

Navigate to **Connection(S)**, *Upload Settings* on the top menu. Select the gateway under **Station List**, then click **Settings** push the settings to the station.

|           | Setting File Upload                                  |             |                  |              |          |        |           |   |  |  |  |  |
|-----------|------------------------------------------------------|-------------|------------------|--------------|----------|--------|-----------|---|--|--|--|--|
| Select th | Select the station(s) to upload the Setting File(s): |             |                  |              |          |        |           |   |  |  |  |  |
|           | Station List                                         |             |                  |              |          |        |           |   |  |  |  |  |
| Select    | Building Nu                                          | Unit Number | Station Name     | Station Type | Status   |        |           | ^ |  |  |  |  |
|           |                                                      |             | Gateway Adaptor1 | IXGW-(T)GW   | -        |        |           |   |  |  |  |  |
|           |                                                      |             |                  |              |          | -      |           |   |  |  |  |  |
|           |                                                      |             |                  |              |          |        |           |   |  |  |  |  |
|           |                                                      |             |                  |              |          |        |           |   |  |  |  |  |
|           |                                                      |             |                  |              |          |        |           |   |  |  |  |  |
|           |                                                      |             |                  |              |          |        |           |   |  |  |  |  |
|           |                                                      |             |                  |              |          |        |           |   |  |  |  |  |
|           |                                                      |             |                  |              |          |        |           |   |  |  |  |  |
|           |                                                      |             |                  |              |          |        |           | ~ |  |  |  |  |
| <         |                                                      |             |                  |              |          |        |           | > |  |  |  |  |
| Select S  | tation by Type                                       | <b>.</b>    |                  |              |          |        |           |   |  |  |  |  |
| All       |                                                      |             | ✓ Select         |              | Unselect |        |           |   |  |  |  |  |
| Select fi | le type to be u                                      | iploaded.   |                  |              |          |        |           |   |  |  |  |  |
|           | Settin                                               | igs (       | s                | ounds        |          | Images | Schedules |   |  |  |  |  |

# **Resetting IXGW-TGW Credentials**

After the upload, the IXGW-TGW's network settings should be finalized. To allow the gateway to connect to Remote Management, the station credentials set in IXG Support Tool will need to be removed. Hold down the reset button on the front of the station for approximately five seconds. Once the button is released, the status light will flash orange for a moment before going back to solid orange. Programming can resume through Remote Programming, which is accessed at <a href="https://aiphone.cloud">https://aiphone.cloud</a>.

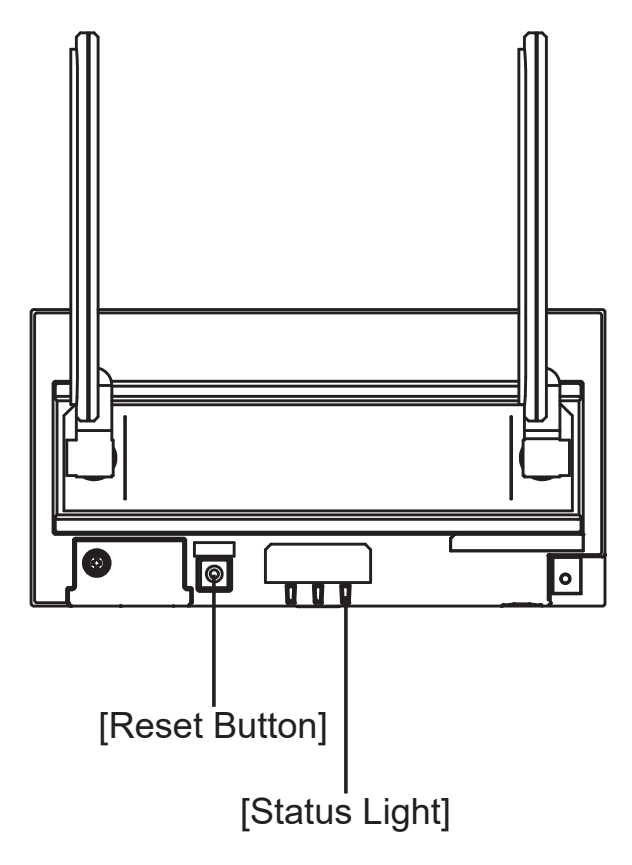